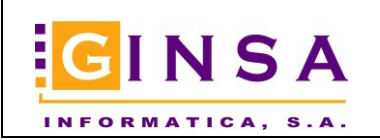

#### INDICE

| 1. | INTRODUCCIÓN              | .2 |
|----|---------------------------|----|
| 2. | CREACIÓN PLANTILLAS.      | .2 |
| 3. | CREACIÓN DE UN CALENDARIO | .6 |

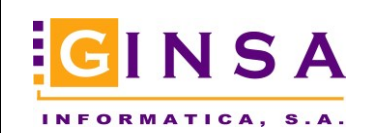

### 1. Introducción.

Las plantillas de calendarios se usan para tener la base de todos los distintos calendarios que necesitemos y así poder generar los nuevos calendarios año tras año partiendo de dichas plantillas, ahorramos trabajo, tiempo y esfuerzo.

## 2. Creación plantillas.

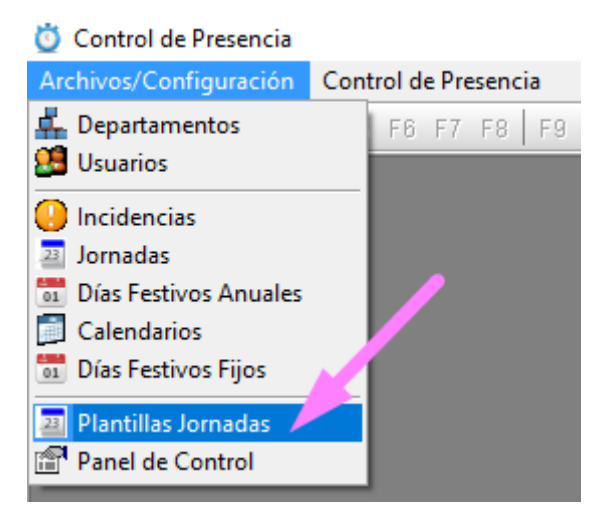

Desde el menú indicado accedemos al mantenimiento de las jornadas de un calendario plantilla.

| 📁 Plantil     | las Jornadas           |               |                      |                  |                      |                     |                      |                    | _                  |                                         |
|---------------|------------------------|---------------|----------------------|------------------|----------------------|---------------------|----------------------|--------------------|--------------------|-----------------------------------------|
| Código        | PRUEB                  | <i>"</i> ⊃ ≵↓ |                      |                  | 2                    |                     |                      |                    |                    |                                         |
| Nombre        |                        |               |                      |                  | <i>,</i> ,           |                     |                      |                    |                    |                                         |
| Jorn          | adas                   | 📮 Obser       | vaciones             |                  |                      |                     |                      |                    |                    |                                         |
| Orden         | Día/Mes Desde          | Día/Mes Hasta | Jornada Lunes        | Jornada Martes   | Jornada Miércoles    | Jornada Jueves      | Jornada Viernes      | Jornada Sábado     | Jornada Domingo    | ^                                       |
| ▶ 10          | 01/01                  | 31/12         | 01 - JORNADA 8,5     | 01 - JORNADA 8,5 | 03 - JORNADA 9 HORA  | 01 - JORNADA 8,5 HO | 02 - JORNADA 6,5 HOP | 99 - DIAS FESTIVOS | 99 - DIAS FESTIVOS |                                         |
| 20            | 01/06                  | 13/09         | 02 - JORNADA 6,5     | 02 - JORNADA 6,5 | 02 · JORNADA 6,5 HOR | 02 · JORNADA 6,5 HO | 02 - JORNADA 6,5 HOP | 99 - DIAS FESTIVOS | 99 - DIAS FESTIVOS |                                         |
| 30            | 01/08                  | 30/08         | 95 - VACACIONES      | 95 - VACACIONES  | 95 · VACACIONES      | 95 · VACACIONES     | 95 · VACACIONES      | 99 - DIAS FESTIVOS | 99 - DIAS FESTIVOS |                                         |
| ٢             |                        |               |                      |                  |                      |                     |                      |                    | >                  | • · · · · · · · · · · · · · · · · · · · |
| 📔 <u>N</u> ue | evo 🥑 <u>E</u> liminar | Modificar     | 🖉 Re <u>f</u> rescar | Deshacer         |                      |                     |                      |                    |                    | <u>o</u> <u>S</u> alir                  |
| Detalles: 3   |                        |               |                      | Estado: 0        | ONSULTAR             |                     |                      |                    |                    |                                         |

El número de orden es muy importante, porque el calendario se va creando por ese orden, es decir, que la configuración del orden 20 sustituirá los días que ya existan porque se han creado en el orden 10. De esta manera, se puede configurar en primer lugar todo el año, desde 1 enero a 31 diciembre como jornada completa, si el calendario es muy homogéneo, y a continuación por ejemplo desde el 1 de junio al 13 de septiembre porque hay jornada intensiva, los días que contiene este periodo y que se han creado anteriormente, se sustituyen. Y por último, por ejemplo del 1 agosto al

![](_page_2_Picture_0.jpeg)

31 agosto como vacaciones, las jornada de agosto creadas anteriormente en el orden 20 se cambian a vacaciones. Así quedaría:

1 enero a 31 mayo - jornada completa

1 junio a 13 septiembre – jornada intensiva

1 agosto a 31 agosto - vacaciones

14 septiembre a 31 diciembre – jornada completa.

| 🗂 Detalle Plan  | tillas Jornada  | as                 |                    |                  |                    | <b>x</b> |
|-----------------|-----------------|--------------------|--------------------|------------------|--------------------|----------|
| Plantilla       | PLAN0           |                    |                    |                  |                    |          |
| Orden 10        | PLANTIL         | LLA XÁTIVA 8,5     | HORAS Y 6,5        |                  |                    |          |
| <u> </u>        |                 |                    |                    |                  |                    |          |
| Descripción     | :               |                    |                    |                  |                    |          |
|                 |                 |                    | Desde<br>Dia 1     | Mes 1            | Hasta<br>Dia 31    | Mes 12   |
|                 |                 |                    | Omitir días Festiv | os que coincidan | en el rango de fec | has 🗌    |
| — Asignar Jorna | idas a los días | s de la semana : · |                    |                  |                    |          |
| Lunes           | 01              | 📃 🔎 Jorna          | ADA 8,5 HORAS      |                  |                    |          |
| Martes          | 01              | 📃 🔎 jorna          | ADA 8,5 HORAS      |                  |                    |          |
| Miércoles       | 01              | 📃 🔎 Jorna          | ADA 8,5 HORAS      |                  |                    |          |
| Jueves          | 01              | 📃 🔎 Jorna          | ADA 8,5 HORAS      |                  |                    |          |
| Viernes         | 02              | 📃 🔎 Jorna          | ADA 6,5 HORAS      |                  |                    |          |
| Sábado          | 99              | 📕 🔎 dias f         | ESTIVOS            |                  |                    |          |
| 🗌 Domingo       | 99              | 📕 🔎 DIAS F         | ESTIVOS            |                  |                    |          |
|                 |                 |                    |                    |                  |                    |          |

Si tenemos bien configurado los festivos fijos y los que dependen del año, será mucho más fácil crear el calendario.

Por ejemplo, año 2020:

![](_page_3_Picture_0.jpeg)

|     | C       |     | <b>D</b> | •           |
|-----|---------|-----|----------|-------------|
| 1.5 | CONTROL | de  | Presen   | cia.        |
|     | CONTROL | - C | 110301   | <b>C</b> 10 |

| Arc      | hivos/Configuración   | Cont |
|----------|-----------------------|------|
| 4        | Departamentos         |      |
| 20       | Usuarios              |      |
| 0        | Incidencias           |      |
| 23       | Jornadas              |      |
| 01       | Días Festivos Anuales |      |
| <b>*</b> | Calendarios           |      |
| 01       | Dias Festivos Fijos   |      |
| 23       | Plantillas Jornadas   |      |
| r        | Panel de Control      |      |

![](_page_3_Picture_5.jpeg)

![](_page_4_Picture_0.jpeg)

| 🛅 Días Festivos A | Anuales                                             | • 🗙 |
|-------------------|-----------------------------------------------------|-----|
| Año               | 2020                                                |     |
| Orden             | 90                                                  |     |
| 📑 <u>G</u> eneral | ○ Observaciones                                     |     |
| Fecha             | 09/04/2020 🚫 Tipo Otros 🗸                           |     |
| Descripción       | JUEVES SANTO                                        |     |
| Jornada           | 90 LABORAL NO TRABAJADO                             |     |
| Nuevo             | 🥑 Eliminar 🔯 Modificar 🤣 Refrescar Deshacer 🧿 Salir |     |
|                   | Estado: CONSULTA                                    | R   |

Días festivos fijos:

![](_page_4_Picture_5.jpeg)

![](_page_5_Picture_0.jpeg)

| Días Festivos Fijos                                                                             | - • •         |
|-------------------------------------------------------------------------------------------------|---------------|
| 0rden 110 🔎 ੈ₽↓                                                                                 |               |
| <u>General</u> <u>Ob</u> servaciones                                                            |               |
| Dia 12 Mes 10 Tipo Nacional                                                                     | ~             |
| Descripción Día del Pilar                                                                       |               |
| Jornada 99 DIAS FESTIVOS                                                                        |               |
| 🖹 <u>N</u> uevo 🥑 <u>E</u> liminar 🕼 <u>M</u> odificar 🦑 Re <u>f</u> rescar Des <u>h</u> acer 🧕 | <u>S</u> alir |
| Estad                                                                                           | o: CONSULTAR  |

# 3. Creación de un calendario.

Una vez que ya disponemos de nuestra plantilla, vamos a crear el calendario, desde la opción calendarios.

| 📄 Calendario     | S                                                                                                    |                               |                       |                              |  |  |  |
|------------------|----------------------------------------------------------------------------------------------------|-------------------------------|-----------------------|------------------------------|--|--|--|
| Código VAL87 🔑 🛃 |                                                                                                    |                               |                       |                              |  |  |  |
| Nombre           | CALENDARIO VALENCIA                                                                                                    | JORNADA CONTINUA              |                       | <i>"</i> ⊇ <b>⋛</b> ↓        |  |  |  |
| Desc. Horario    | Desc. Horario                                                                                                    |                               |                       |                              |  |  |  |
| 1058 Horas po    | Institution         Image: Image: |                               |                       |                              |  |  |  |
| Año              | Horas por Convenio                                                                                                    | Observaciones                 |                       | ^                            |  |  |  |
| 2017             | 1537                                                                                                    |                               |                       |                              |  |  |  |
| 2018             | 1537                                                                                                    |                               |                       |                              |  |  |  |
| 2019             | 1537                                                                                                    | HORARIO DEFINITIVO APLICARO I | EL FESTIVO 24/06/2019 |                              |  |  |  |
|                  | /                                                                                                    |                               |                       |                              |  |  |  |
| Nuevo            | 🥑 <u>E</u> liminar 🛛 🞯 <u>M</u> o                                                                                                    | dificar 🤣 Refrescar Destre    | icer                  | <mark>⊙</mark> <u>S</u> alir |  |  |  |
| Num.Registros:   | 0                                                                                                    |                               | Estado: CONSULTAR     |                              |  |  |  |

![](_page_6_Picture_0.jpeg)

| 📄 Calendario     | 5        |                   |            |                   |                 |                 |
|------------------|----------|-------------------|------------|-------------------|-----------------|-----------------|
| Código           | CALEN    | Ļ                 |            |                   |                 |                 |
| Nombre           | PRUEBA   |                   |            |                   |                 | ] +             |
| Desc. Horario    | COMPLETO |                   |            |                   |                 | ]               |
| 1058 Horas por   | convenio | 📑 Líneas          |            | 2                 | Observaciones   |                 |
|                  |          |                   |            |                   |                 |                 |
|                  |          |                   |            |                   |                 |                 |
|                  |          |                   |            |                   |                 |                 |
|                  |          |                   |            |                   |                 |                 |
|                  |          |                   |            |                   |                 |                 |
|                  |          |                   |            |                   |                 |                 |
|                  |          |                   |            |                   |                 |                 |
|                  |          |                   |            |                   |                 |                 |
| Nuevo            | Eliminar | ▶ <u>A</u> ceptar | K Cancejar | Des <u>h</u> acer |                 | 0 <u>S</u> alir |
| Num.Registros: ( | )        |                   |            |                   | Estado: MODIFIC | CAR             |

Nos pedirá el detalle, le ponemos el primer día del año.

| 🗐 Calendarios                  |                                              |                        |
|--------------------------------|----------------------------------------------|------------------------|
| Código CALEN                   | ] ↓                                          |                        |
| Nombre PRUEBA                  |                                              |                        |
| Desc. Horario COMPLETO         |                                              |                        |
| 1058 Horas por convenio        | 🔄 🖾 Líneas 🖓 Observaciones                   |                        |
|                                | III Detalle Calendario                       | ×                      |
|                                | Calendario CALEN PRUEBA                      |                        |
|                                | <u>O</u> rden 0 Mantener D                   | atos 🗌 칠               |
|                                | <u>General</u>                               |                        |
|                                | Año 2020                                     |                        |
|                                | Fecha 01/01/2020                             |                        |
|                                | Tipo Tercero Calendario 🗸                    |                        |
|                                | Tercero CALEN PRUEBA                         |                        |
|                                | Jornada 👂 DIAS FESTIVOS                      |                        |
|                                |                                              |                        |
|                                | Nuevo Eliminar 🕨 Aceptar 🗙 Cancelar Deshacer | <u>o</u> <u>S</u> alir |
|                                | Estado: ALTAS                                |                        |
| <u>N</u> uevo <u>E</u> liminar | Aceptar X Cancelar Destacer                  |                        |
| Num.Registros: 0               | Estado: MODIFICAR                            |                        |

Después desde la pestaña de horas convenio introducimos las horas.

![](_page_7_Picture_0.jpeg)

| Calendario     | )5                        |                         |                    |                   |                 |                    |
|----------------|---------------------------|-------------------------|--------------------|-------------------|-----------------|--------------------|
| Código         | CALEN                     | ļ                       |                    |                   |                 |                    |
| Nombre         | PRUEBA                    |                         |                    |                   | Ļ               |                    |
| Desc. Horario  | COMPLETO                  |                         |                    |                   |                 |                    |
| 1058 Horas po  | or convenio               | 📓 Líneas                | <u> </u>           | ) Observaciones   |                 |                    |
| Año            | Horas por Convenio        | Observaciones           |                    |                   |                 | <b>P</b>           |
|                |                           |                         |                    |                   |                 |                    |
|                | 🚻 Horas por Convenio      |                         |                    |                   |                 |                    |
|                | Año 202<br>Calendario CAL | 0 ↓<br>EN ↓             |                    |                   |                 |                    |
|                | <u>G</u> eneral           | ♀ 0bservaciones         |                    |                   |                 |                    |
|                | Horas por Convenio        | 757,0 Corresponde al 10 | )0% de las horas p | oara un usuario.  |                 |                    |
|                | <u>N</u> uevo <u>E</u>    | iminar 🕨 Aceptar        | 🗙 Cancelar         | Des <u>h</u> acer | 0 <u>S</u> alir |                    |
|                | Último Código: 2022       |                         |                    | Esta              | do: ALTAS       |                    |
|                |                           |                         |                    |                   |                 |                    |
| <u>N</u> uevo  | Eliminar 🕨 A              | ceptar 🗙 Cancelar       | Des <u>h</u> acer  |                   |                 | <u>C</u> alendario |
| Num.Registros: | 0                         |                         | E                  | Estado: MODIFIC   | AR              |                    |
|                | 📑 <u>C</u> alenda         | rio                     |                    |                   |                 |                    |

#### Desde la opción

![](_page_7_Picture_5.jpeg)

![](_page_8_Picture_0.jpeg)

![](_page_8_Picture_3.jpeg)

Debe pulsar Sí, y se muestra el calendario sin horario, pulsamos modificar y pulsamos ejercicio nuevo, si ya existe pulsamos modificar ejercicio.

| Enero D:0 H:0                  | Febrero D:0 H:0                            | Marzo D:0 H:0                 | Abril D:0 H:0                | Código        | Descripción              | Horas      | Días                        |
|--------------------------------|--------------------------------------------|-------------------------------|------------------------------|---------------|--------------------------|------------|-----------------------------|
|                                |                                            |                               |                              | 01            | JORNADA 8,5 HORAS        | 0          | 0                           |
|                                |                                            | L M X J V S D                 |                              | 02            | JUHNADA 5,5 HURAS        | U          | 0                           |
|                                | 4 27 28 29 30 31 1 2                       | 8 24 25 26 27 28 29 1         |                              | 99            | DIAS FESTIVUS            | 0          | 0                           |
|                                | 5 3 4 5 6 7 8 9                            | 9 2 3 4 5 6 7 8               |                              | 03            | JURNADA SHURAS           | 0          | 0                           |
| 3 13 14 15 16 17 18 13         | <u>6</u> 10 11 12 13 14 15 16              |                               |                              | 04            | JURNADA 7 HURAS          | U          | 0                           |
|                                |                                            |                               |                              | 30            | VALACIUNES               | 0          | 0                           |
|                                |                                            |                               |                              | 30            | LODNADA DADCIAL VATIVA C | 0          | 0                           |
| 6 3 4 3 6 7 8 3                | 9 2 3 4 5 6 7 8                            | <b>13 30 31 1 2 3 4 5</b>     | 18 4 5 6 7 8 5 10            | 00            | JURNADA PARCIAL XATIVA C | 0          | 0                           |
| Harris Dia Ha                  | Lucia D.0 11.0                             | Lille Dia 114                 | Access Dia 110               | 00            | IODNADA COMPLETA VALEN   | 0          | 0                           |
| Mayo D:0 H:0                   | JUNIO DIU HIU                              | JUIIO D:U H:U                 | Agosto D:0 H:0               | 08            | JORNADA INTENSIVA VALEN  | 0          | 0                           |
| LMXJVSD                        | L M X J V S D                              | LMXJVSD                       | LMXJVSD                      | 09            | JOBNADA PARCIAL VALENCI  | 0          | 0                           |
| 17 27 28 29 30 1 2 3           | 22 1 2 3 4 5 6 7                           | 26 29 30 1 2 3 4 5            | 30 27 28 29 30 31 <b>1 2</b> | 10            | JOBNADA XAT 9 HOBAS      | 0          | 0                           |
| 18 4 5 6 7 8 9 10              | 23 8 9 10 11 12 13 14                      | 27 6 7 8 9 10 11 12           | 31 3 4 5 6 7 8 9             | 10            | Jornada sin Asignar      |            | 366                         |
| 19 11 12 13 14 15 16 17        | 24 15 16 17 18 19 20 21                    | 28 13 14 15 16 17 18 19       | 32 10 11 12 13 14 15 16      |               | Totales                  | 0.0        | 0                           |
| 20 18 19 20 21 22 23 24        | 25 22 23 24 25 26 27 28                    | 29 20 21 22 23 24 25 26       | 33 17 18 19 20 21 22 23      |               | Horas por Convenio       | 1.757.0    |                             |
| 21 25 26 27 28 29 30 31        | <b>26 29 30</b> 1 2 3 4 5                  | <b>30 27 28 29 30 31</b> 1 2  | 34 24 25 26 27 28 29 30      | _             |                          |            |                             |
| 22 1 2 3 4 5 6 7               | 27 6 7 8 9 10 11 12                        | 31 3 4 5 6 7 8 9              | <u>35</u> 31 1 2 3 4 5 6     |               |                          |            |                             |
|                                |                                            |                               |                              |               |                          |            |                             |
| Septiembre D:0 H:0             | Octubre D:0 H:0                            | Noviembre D:0 H:0             | Diciembre D:0 H:0            | Totales de lo | s Tipos de Jornadas      |            |                             |
|                                |                                            |                               |                              | Tipo Jornada  | Horas Días               |            |                             |
| 35 31 1 2 3 4 5 6              | <u>39</u> 28 29 30 <b>1</b> 2 3 4          | 43 26 27 28 29 30 31 1        | 48 30 1 2 3 4 5 6            | Normal        | 0 0                      |            |                             |
| 35 7 8 9 10 11 12 13           | 40 5 6 7 8 9 10 11                         | 74 2 3 4 5 6 7 8              | 7 8 9 10 11 12 13            | Vacaciones    | 0 0                      |            |                             |
| 14 15 16 17 18 19 20           | 12 13 14 15 16 17 18                       | <b>45</b> 9 10 11 12 13 14 15 | 14 15 16 17 18 19 20         | Normal No T   | rabaiado 0 0             |            |                             |
| 21 22 23 24 25 26 27           | 19 20 21 22 23 24 25                       | 16 17 18 19 20 21 22          | 21 22 23 24 25 26 27         | Totales       | 0 0                      |            |                             |
| <b>39 28 29 30 1 2 3 4</b>     | <b>43</b> 26 27 28 29 30 31 1              | 47 23 24 25 26 27 28 29       | <b>52</b> 28 29 30 31 1 2 3  |               |                          |            |                             |
| 40 5 6 7 8 9 10 11             | 44 2 3 4 5 6 7 8                           | 48 30 1 2 3 4 5 6             | 53 4 5 6 7 8 9 10            |               |                          |            |                             |
|                                |                                            |                               |                              | _             |                          |            |                             |
| 🐼 Modificar Cencelar 🛷 Refresc | ar * Para ver los SubTotales hacer clic er | n el nombre de cada mes 🛛 🚬   | Fot. Jornadas                |               | 1                        | 눩 İmprimir | <mark>⊙</mark> <u>S</u> air |
|                                | Estado: CON                                | SHITAB                        |                              |               |                          |            |                             |

Elegimos la plantilla deseada.

![](_page_9_Picture_0.jpeg)

| Reconstrucción de Calendario                               |                     |                 |        |  | × |
|------------------------------------------------------------|---------------------|-----------------|--------|--|---|
| Aplicar a:<br>Calendario                                   | Calendario<br>CALEN | CALEN<br>PRUEBA | PRUEBA |  | ] |
| Año de Reconstrucción 2020                                 |                     |                 |        |  |   |
| Tipo de Reconstrucción<br>Copiar Jornadas de una Plantilla |                     |                 |        |  |   |
| Copiar de Plantilla                                        |                     |                 |        |  |   |
| Duplicar desde Plantilla                                   |                     |                 |        |  |   |
| P                                                          | lantilla PRUEB 🧹    | PRUEBA          |        |  |   |

Pulsamos aceptar, y al finalizar el proceso ya tenemos el calendario con los días marcados como en la plantilla.

![](_page_9_Figure_5.jpeg)